# myOEKO-TEX® Platforma - Guia de início rápido

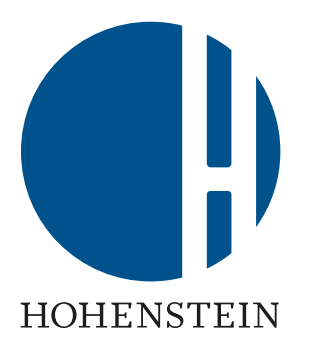

**OEKO TEX**<sup>®</sup> **OEKO OEKO OEKO OEKO OEKO** ΟΕΚΟ **OEKO TEX**<sup>®</sup> **TEX**<sup>®</sup> **TEX**<sup>®</sup> **TEX**<sup>®</sup> **TEX**<sup>®</sup> **TEX**<sup>®</sup> **TEX**<sup>®</sup> STeP MADE IN **STANDARD** ORGANIC LEATHER ECO RESPONSIBLE GREEN 100 COTTON **STANDARD** PASSPORT **BUSINESS** 

#### Contents

- 1. Accesse a plataforma myOEKO- TEX® e os aplicativos online
- 2. <u>Navegue pelo myOEKO-TEX®</u>
- 3. <u>Gerencie os serviços e certificados OEKO-TEX®</u>
- 4. Crie e baixe rótulos (Label Editor)
- 5. <u>Conecte a cadeia de suprimentos</u>
- 6. <u>Veja alertas</u>
- 7. <u>Visualize a cadeia de suprimentos</u>
- 8. <u>Atualize o perfil da empresa + encontre clientes OEKO-TEX®</u>
- 9. Gerenciamento de rótulos OEKO-TEX® MADE IN GREEN
- 10. <u>Verificação de rótulos OEKO-TEX®</u>
- 11. <u>Gerencie usuários</u>

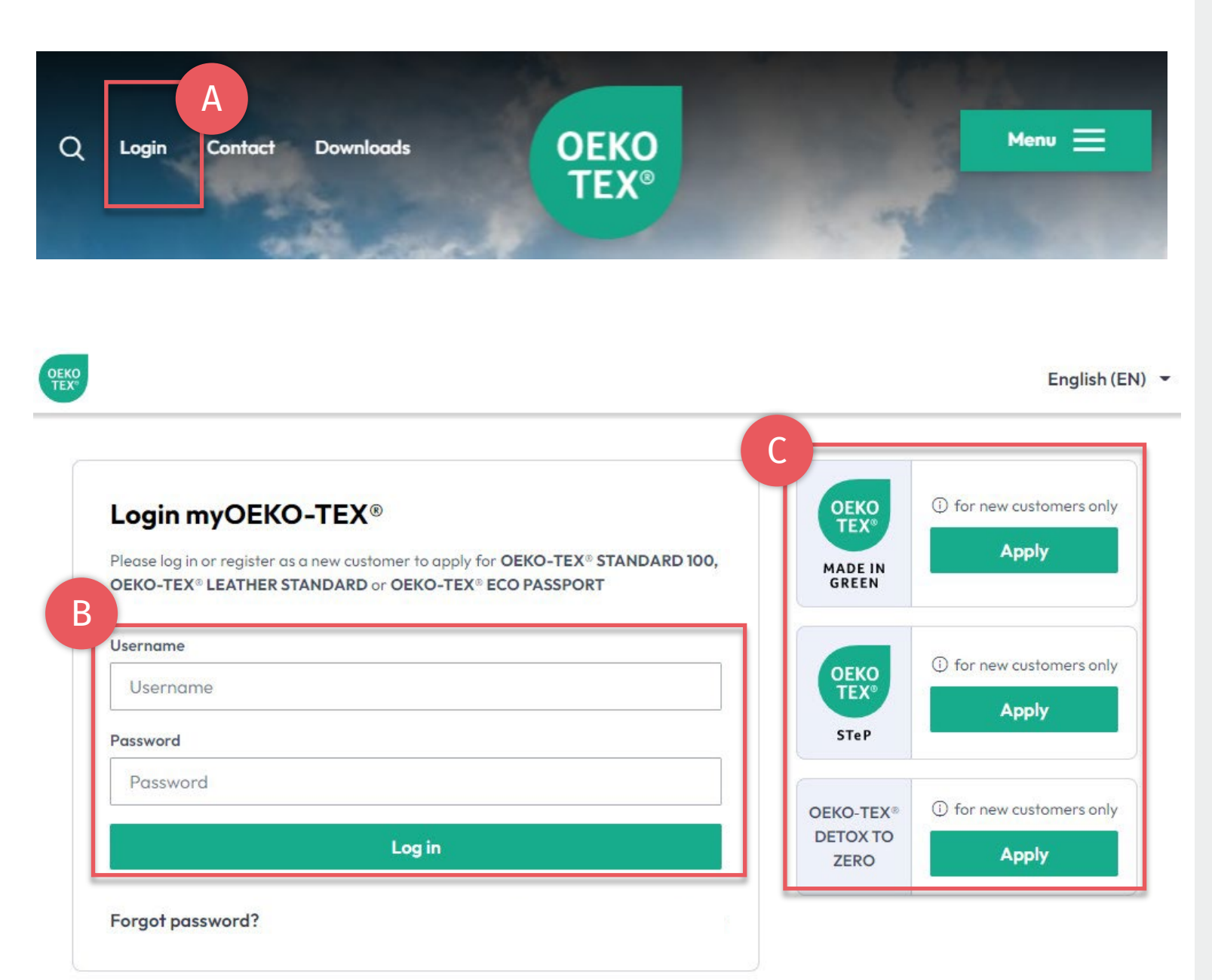

### 1. Accesse myOEKO-TEX®

- A. Acesse <u>oeko-tex.com</u> e clique em 'login' - ou – cesse diretamente o <u>portal myOEKO-TEX®</u>
- B. Login
  - Use o login de cliente OEKO-TEX® existente
  - Para obter os detalhes do login existente, e-mail: <u>service-ot@hohenstein.com</u>
- C. Novos clientes iniciar inscrição (Os clientes atuais devem primeiro fazer o login e, então, inscrever-se)

#### 2. myOEKO-TEX® Interface Menu Geral

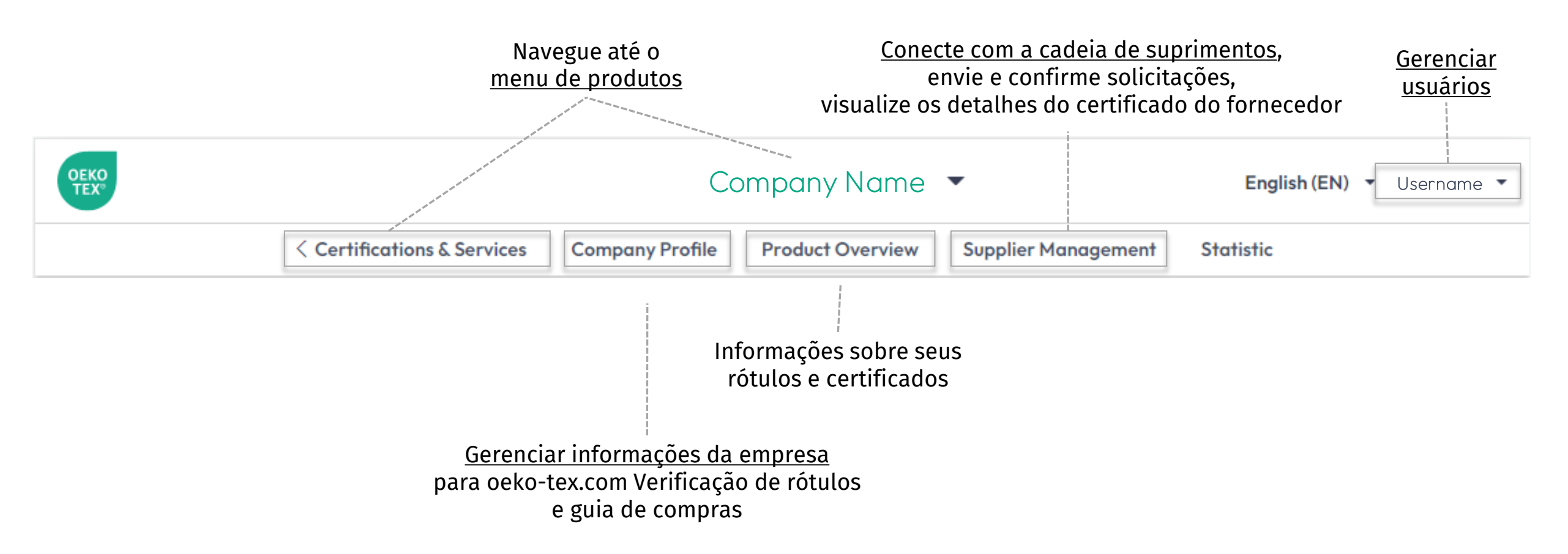

#### **2.1 myOEKO-TEX® Interface** Menu de produtos

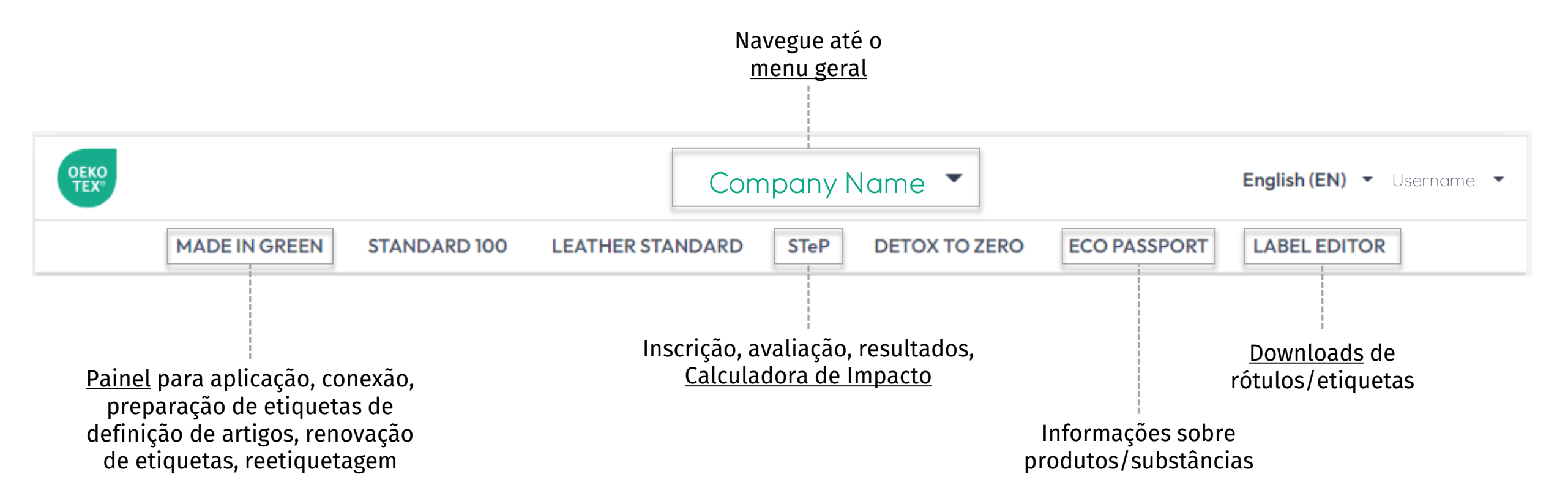

|         |              |              |         | Com        | pany Name | •        |              | English (EN) | ) • Useri |
|---------|--------------|--------------|---------|------------|-----------|----------|--------------|--------------|-----------|
| < Certi | ifications ( | & Services   | Company | Profile    | Product C | )verview | Supplier M   | anagement    | Stati     |
|         |              | Telo         |         |            |           | 1 _      |              |              |           |
|         |              | STANDARD 100 |         | STANDARD   |           |          | ECO PASSPORT |              | Username  |
| _       |              |              |         |            |           |          |              |              |           |
|         |              |              |         |            | D         |          |              |              |           |
| MADE IN | IGREEN       | STANDARD 100 | LE THE  | R STANDAR  | D<br>STeP | DETOX TO | ZERO ECO I   | PASSPORT     | LABEL EDI |
| MADE IN | IGREEN       | STANDARD 100 |         | ER STANDAR | D<br>STEP | DETOX TO | ZERO ECO I   | PASSPORT     | LABEL EDI |

### 3. Gestão de serviços OEKO-TEX®

- A. Clique 'Certification & Services' (Certificação e serviços)
- B. Gerencie suas certificações e rótulos OEKO-TEX®
  - C. <u>Baixe o arquivo de róulos</u> para suas certificações e etiquetas OEKO-TEX® existentes (formatos, códigos QR, cores)
  - D. Veja as pontuações STeP, atualize sua avaliação interna para auditoria de conformidade ou renovação
- E. Inscreva-se para obter quaisquer produtos OEKO-TEX® que ainda não tenha (escolha HOHENSTEIN como seu instituto).

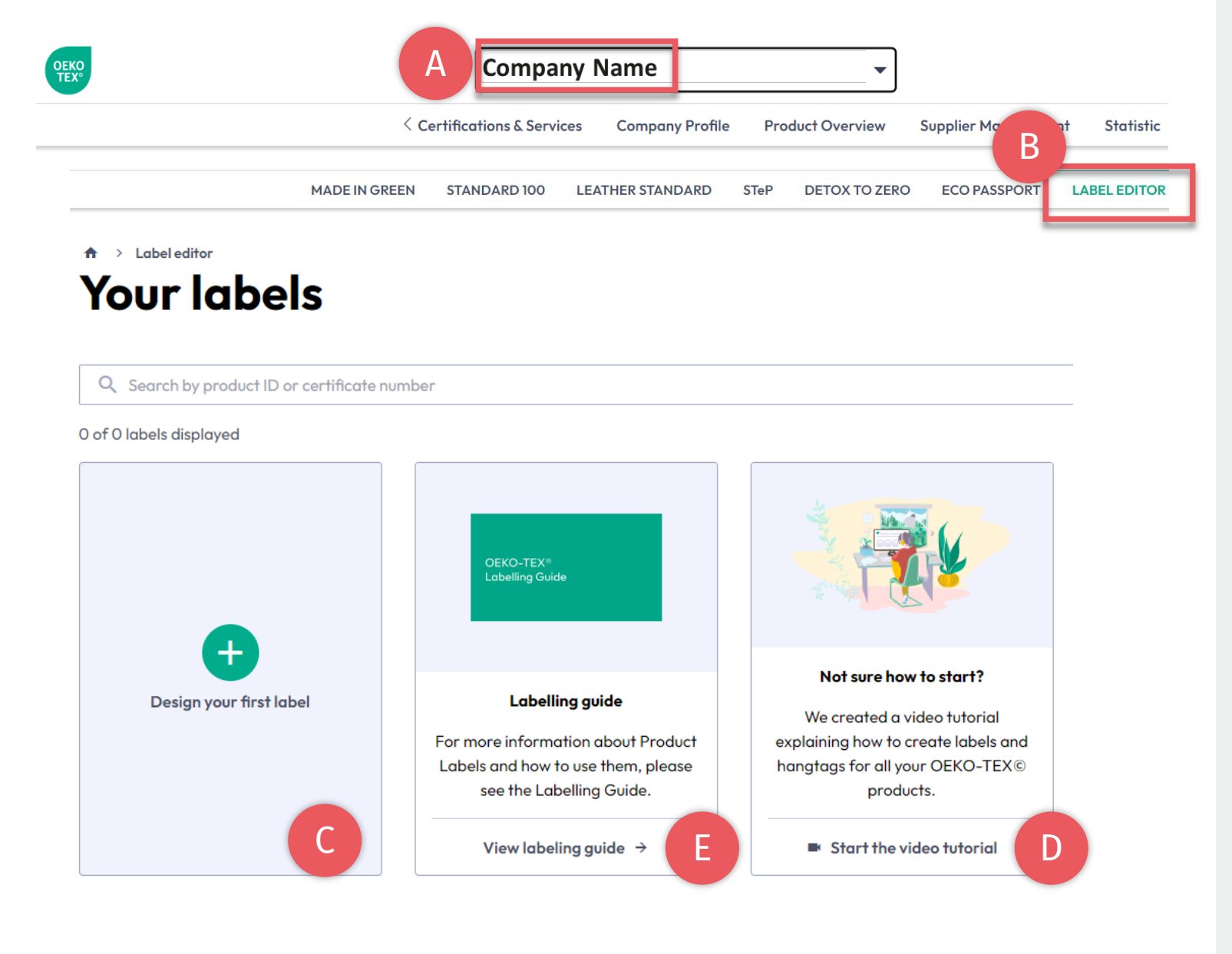

### 4. OEKO-TEX® Editor de rótulos

- A. Clique no nome da empresa para navegar até o menu de produtos
- B. Clique 'LABEL EDITOR' (EDITOR DE RÓTULOS)
- Clique 'Design your first label' (Crie sua primeira etiqueta)
   -Selecione o número do certificado ou etiqueta
   -Selecione as opções de layout, cores

e código QR

- D. Assista a um breve tutorial em vídeo
- E. Siga o Guia de rotulagem

ECO PASSPORT LABEL EDITOR

#### Choose a label type

Labels are used for woven clothing tags and marketing materials, while hangtags are used for physical products only.

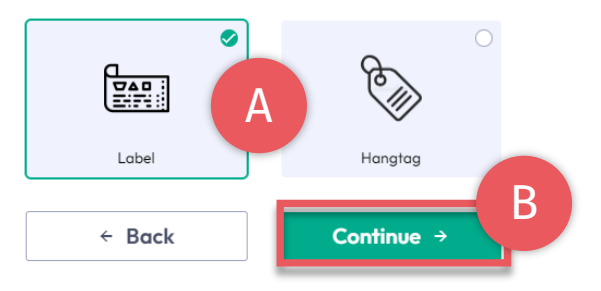

 $\times$ 

#### A > Label editor > Design label Products

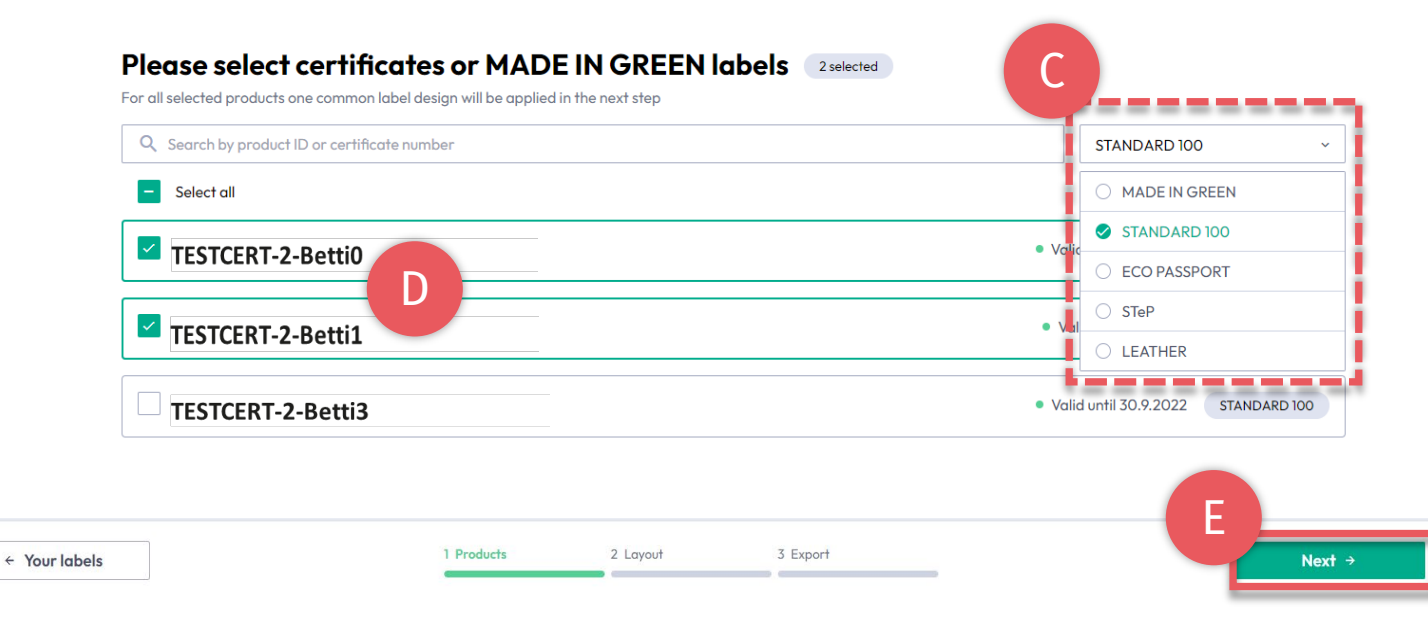

## 4.1. Editor de rótulos -Producto

- A. Escolha o tipo: 'Label' ou 'HangTag' (Rótulo ou Tag)
- B. Clique 'Continue'
- C. Filtrar por tipo de certificação ou rótulo OEKO-TEX®
- D. Selecione o número de etiqueta específico para criar
- E. Clique 'Next' (próximo)

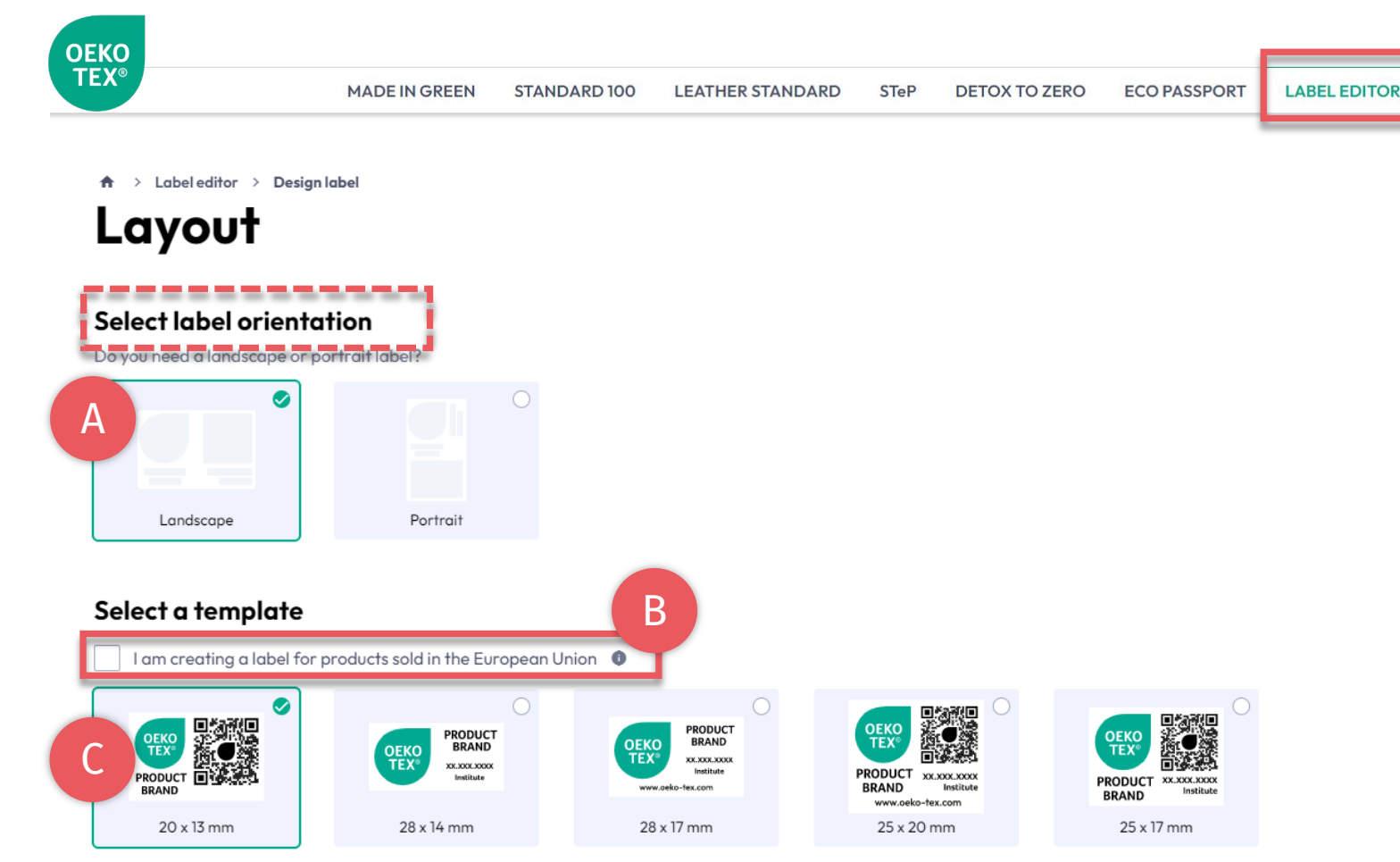

✓ Products

+ Previous

2 Layout

3 Export

#### 4.2. Editor de rótulos - Layout

- A. Selecione a orientação 'Vertical' ou 'Horizontal'
- B. Para conformidade legal com a UE, Selecione: 'I am creating a label for products sold in the European Union' (Estou criando uma etiqueta para produtos vendidos na União Europei) (Isso adiciona "oeko-tex.com", que é exigido na UE)
- C. Selecione um modelo de etiqueta
- D. Clique 'Next' (próximo)

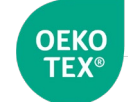

A > Label editor > Design label

#### Export

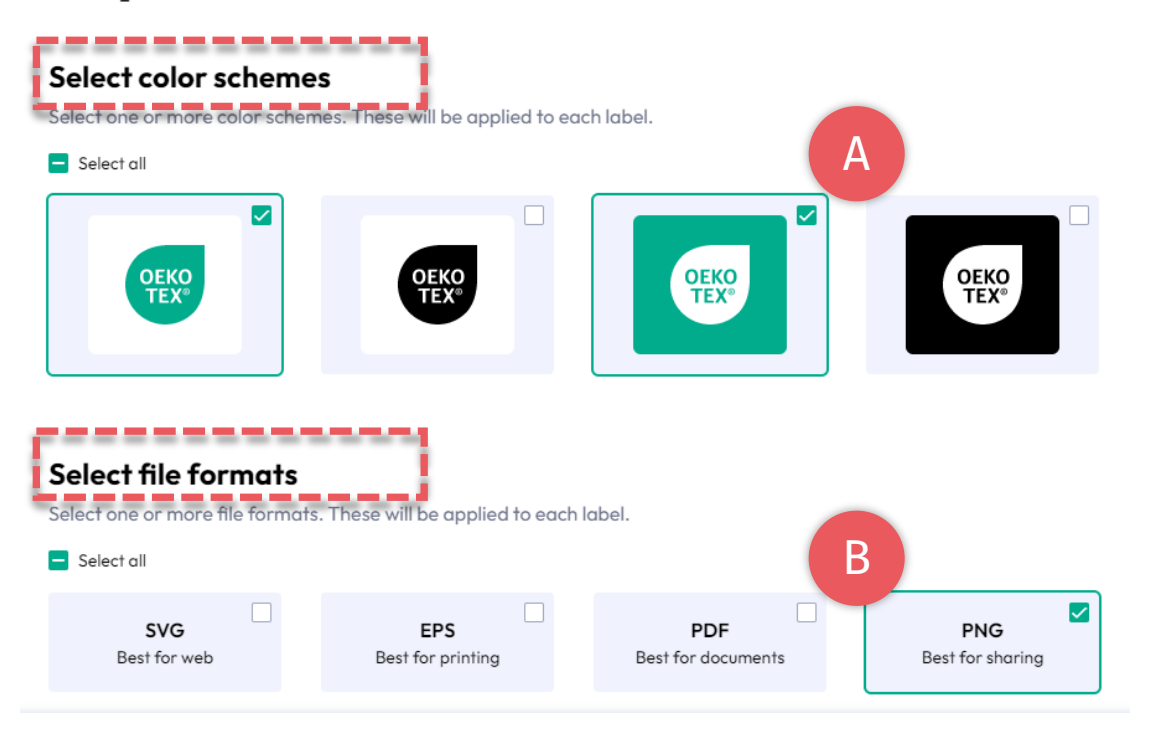

|            |            |          |          | С        |
|------------|------------|----------|----------|----------|
| ← Previous | ✓ Products | ✓ Layout | 3 Export | * Export |

# 4.3. Editor de rótulos - Exportar

A. Selecione as cores da etiqueta

LABEL EDITOR

- B. Selecione o formato de arquivo (svg, eps, pdf, png)
- C. Clique em 'Export' (Exportar) para baixar um arquivo zip com suas etiquetas (Se você não selecionou um local para o download, verifique sua pasta 'Downloads')
- D. Clique em "Export" (exportar) para baixar um arquivo zip com suas etiquetas. (Se você não selecionou um local para o download, verifique sua pasta "Downloads".)

Consulte o <u>Guia de rotulagem</u> para obter informações sobre o uso correto.

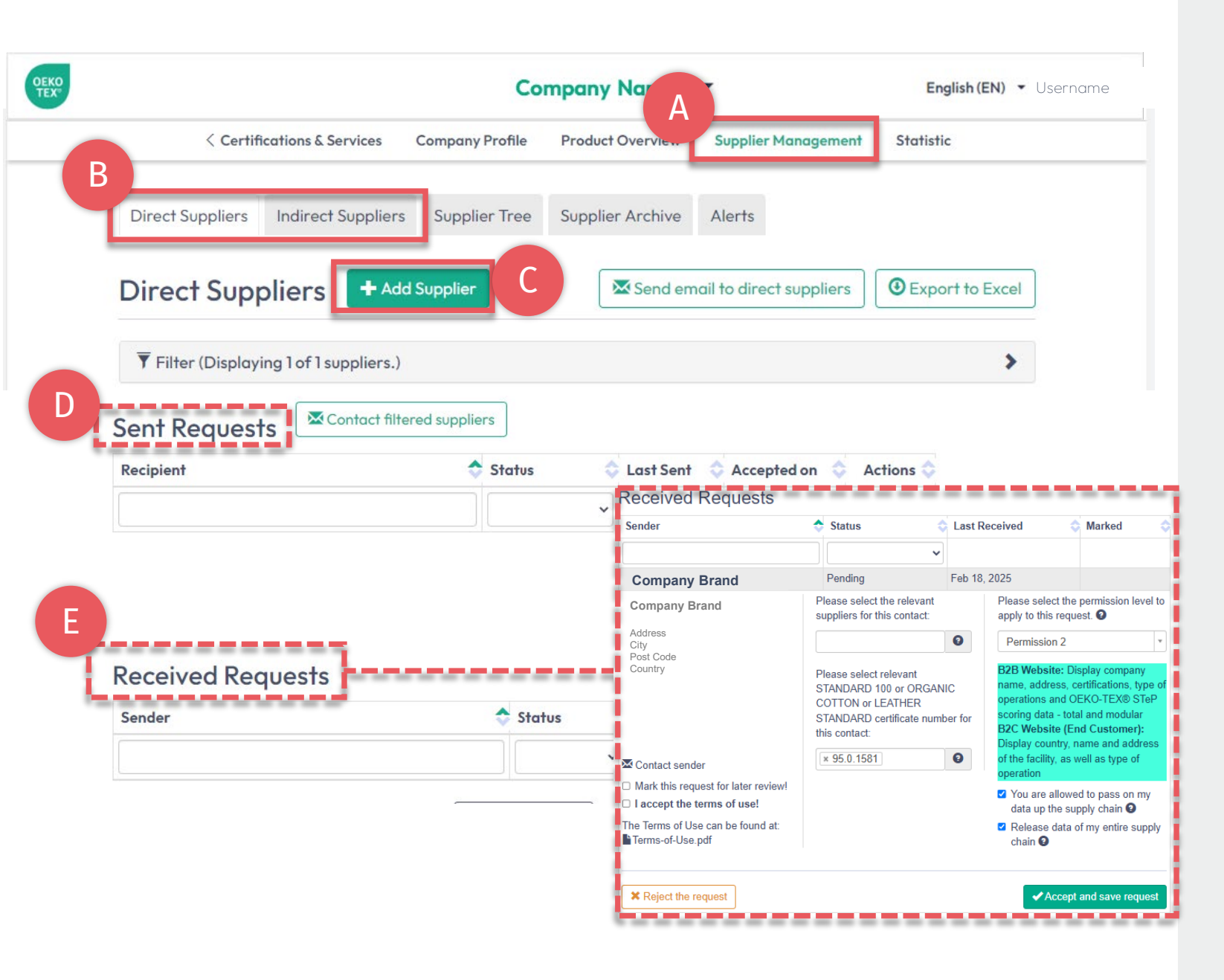

## 5. Conectar cadeia de suprimentos

- A. Clique 'Supplier Management' (Gestão de fornecedores)
- B. Ver 'Direct Suppliers' (fornecedores diretos) ou 'Indirect Suppliers' (Fornecedores indiretos)
- C. Convide seus fornecedores (certificados ou não certificados) através '+Add Supplier' (Adicionar fornecedores)
- D. Revise solicitações enviadas aos fornecedores
- E. Confirme as solicitações pendentes recebidas dos clientes através de 'Accept & save request' (aceitar e salvar solicitação)

(<u>Veja o guia detalhado sobre conexões na cadeia</u> <u>de suprimentos</u>)

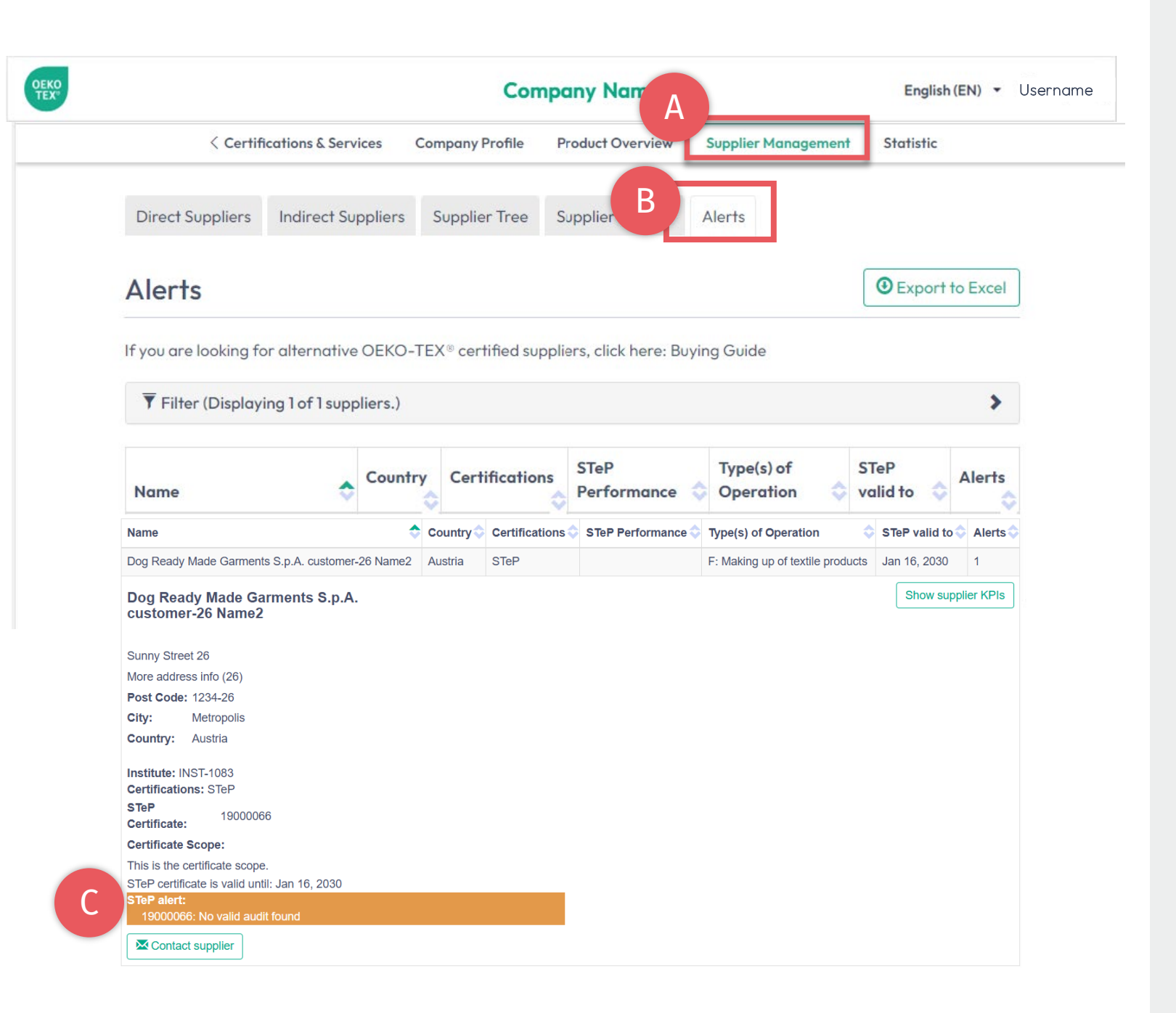

#### 6. Ver alertas

- A. Clique 'Supplier Management' (Gestão de fornecedores)
- B. Clique 'Alerts' (Alertas)
- C. Acompanhe as expirações dos certificados dos fornecedores

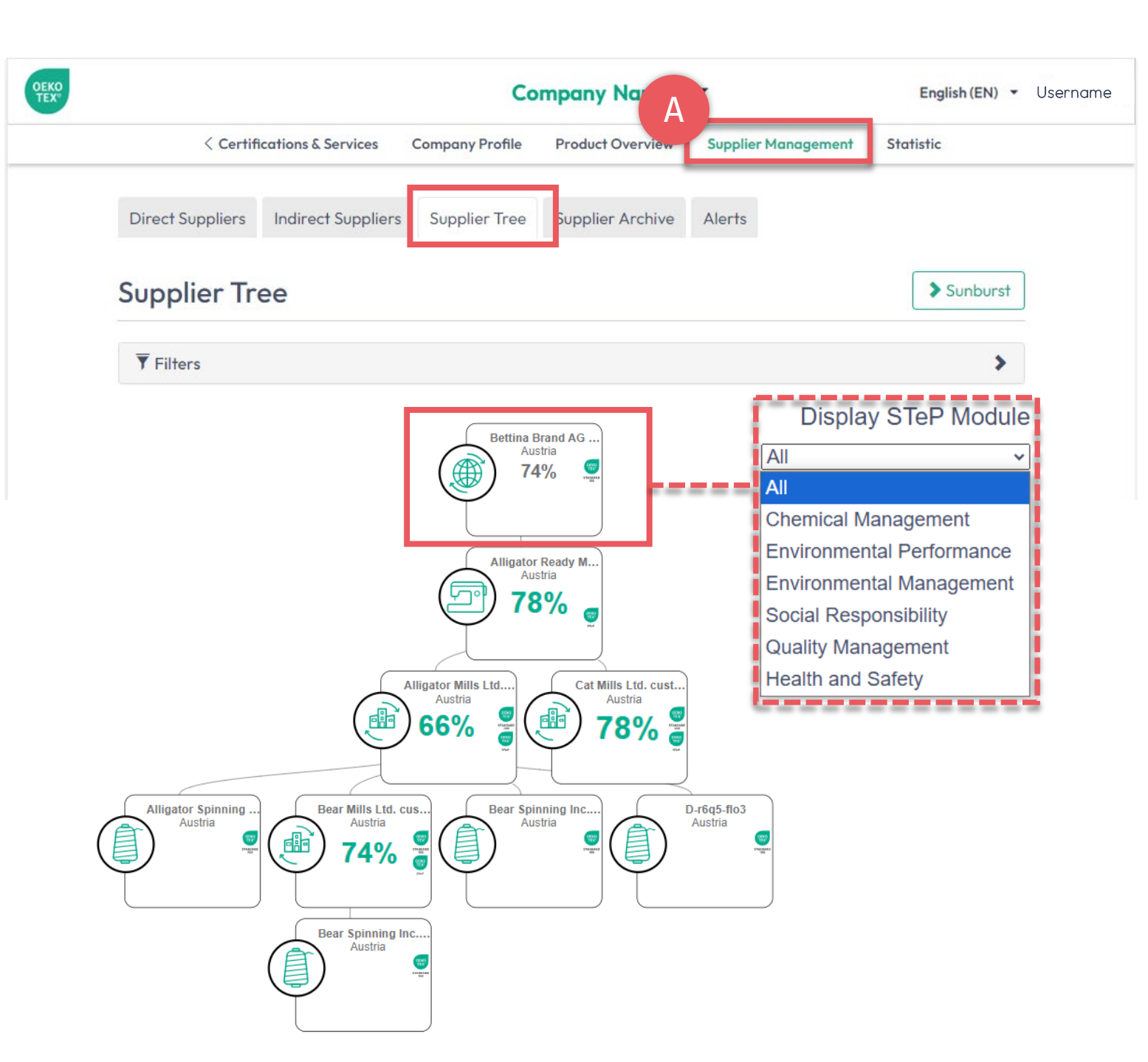

# 7. Visualizar cadeia de suprimentos

- A. Clique 'Supplier Management' (Gestão de fornecedores)
- B. Clique 'Supplier Tree' (Árvore de fornecedores)
- C. Ver fornecedores diretos e indiretos marcados com certificados (STeP, STANDARD 100, ORGANIC COTTON, LEATHER STANDARD)
- D. Clique no nome da sua empresa para ver a pontuação OEKO-TEX® STeP da cadeia de suprimentos – geral ou para cada módulo
- E. Avalie os fornecedores de acordo com a pontuação OEKO-TEX® STeP geral ou para cada módulo

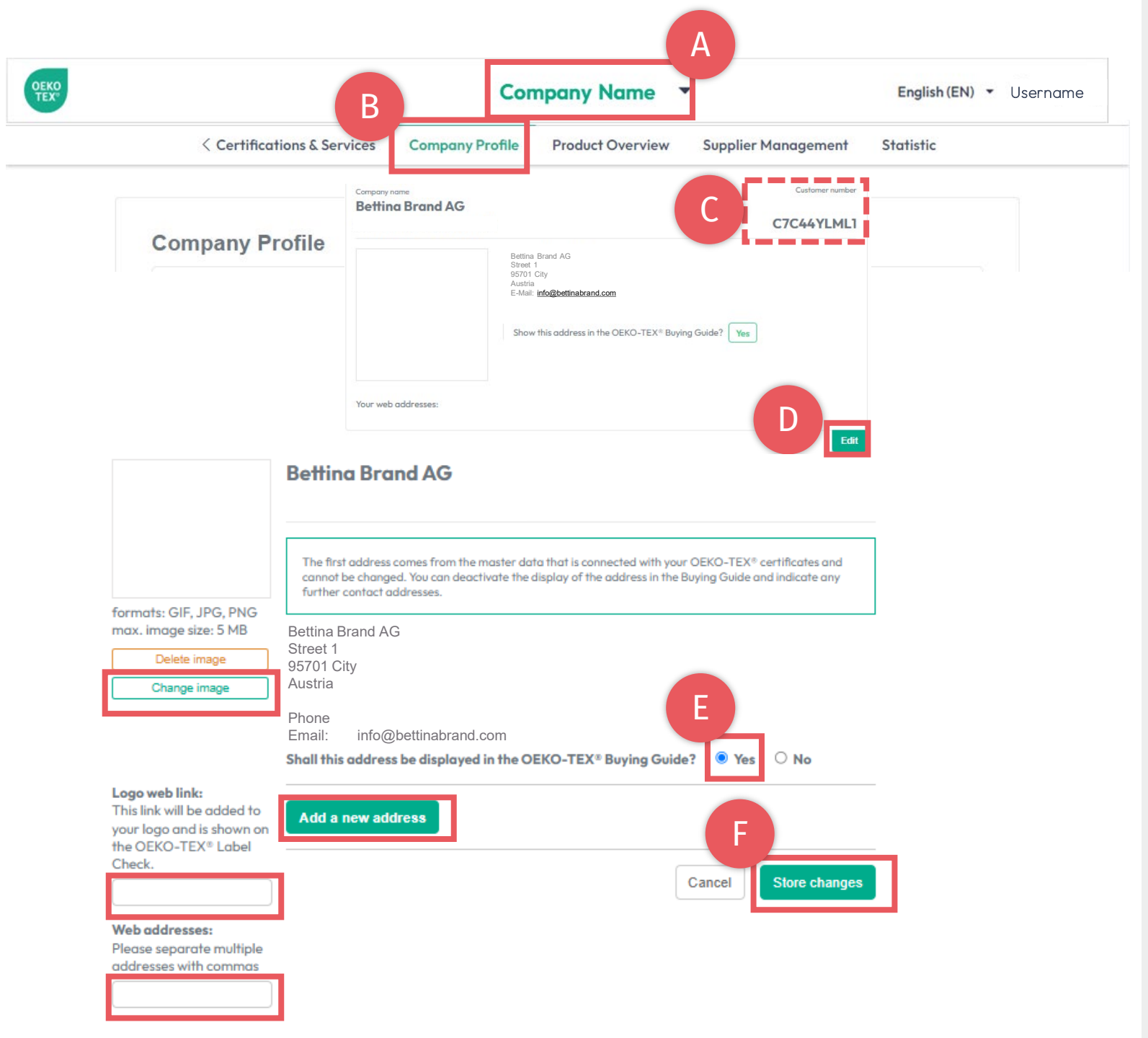

### 8. Perfil da empresa

#### Para exibição em oeko-tex.com <u>Buying Guide</u> (Guia de compra)

- A. <u>Clique no nome da empresa para alternar</u> <u>entre os menus</u>
- B. Clique 'Company Profile' (Perfil da empresa)
- C. Visualize seu número de cliente OEKO-TEX®
- D. Clique 'Edit' (Editar) e preencha as informações
- E. Selecione 'Yes' (Sim) para mostrar no Buying Guide (Guia de compra)
- F. Clique 'Store changes' (Alterações na loja)

(<u>Veja as instruções detalhadas do Guia de</u> <u>compra</u>)

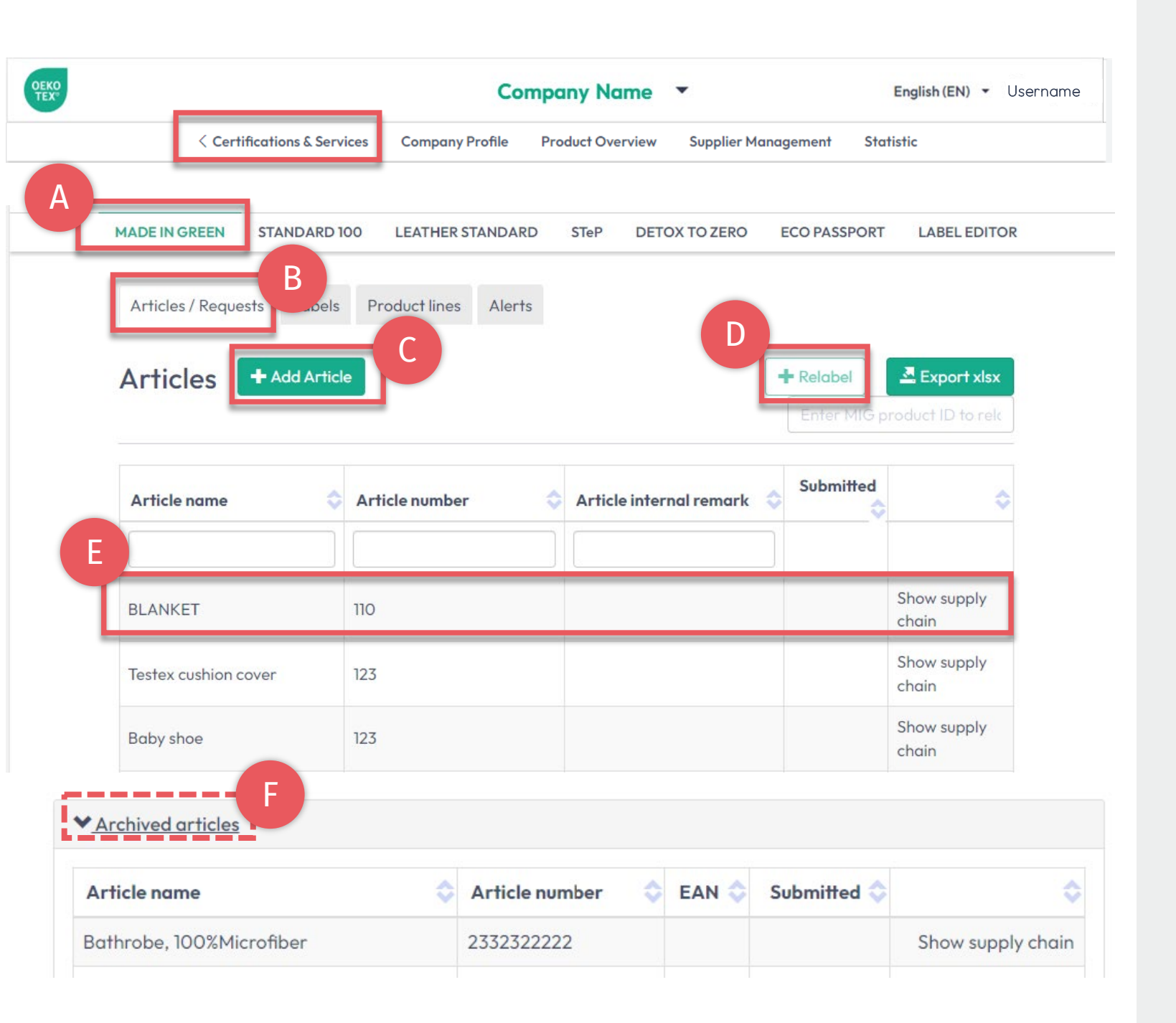

## 9. Gestão MADE IN GREEN

- A. Clique 'MADE IN GREEN'
- B. Clique 'Article/Requests' (Artigo/Solicitações)
- C. Adicione um novo artigo através de '+Add Article' (Adicionar artigo)
- D. Reetiquete um produto com o selo MADE IN GREEN de um fornecedor através de '+Relabel' (Reetiquetar)
- E. Visualizar e editar artigos existentes, incluindo sua cadeia de suprimentos
- F. Arquive artigos não utilizados e visualize a lista de arquivos

#### (Ver manuais técnicos MADE IN GREEN)

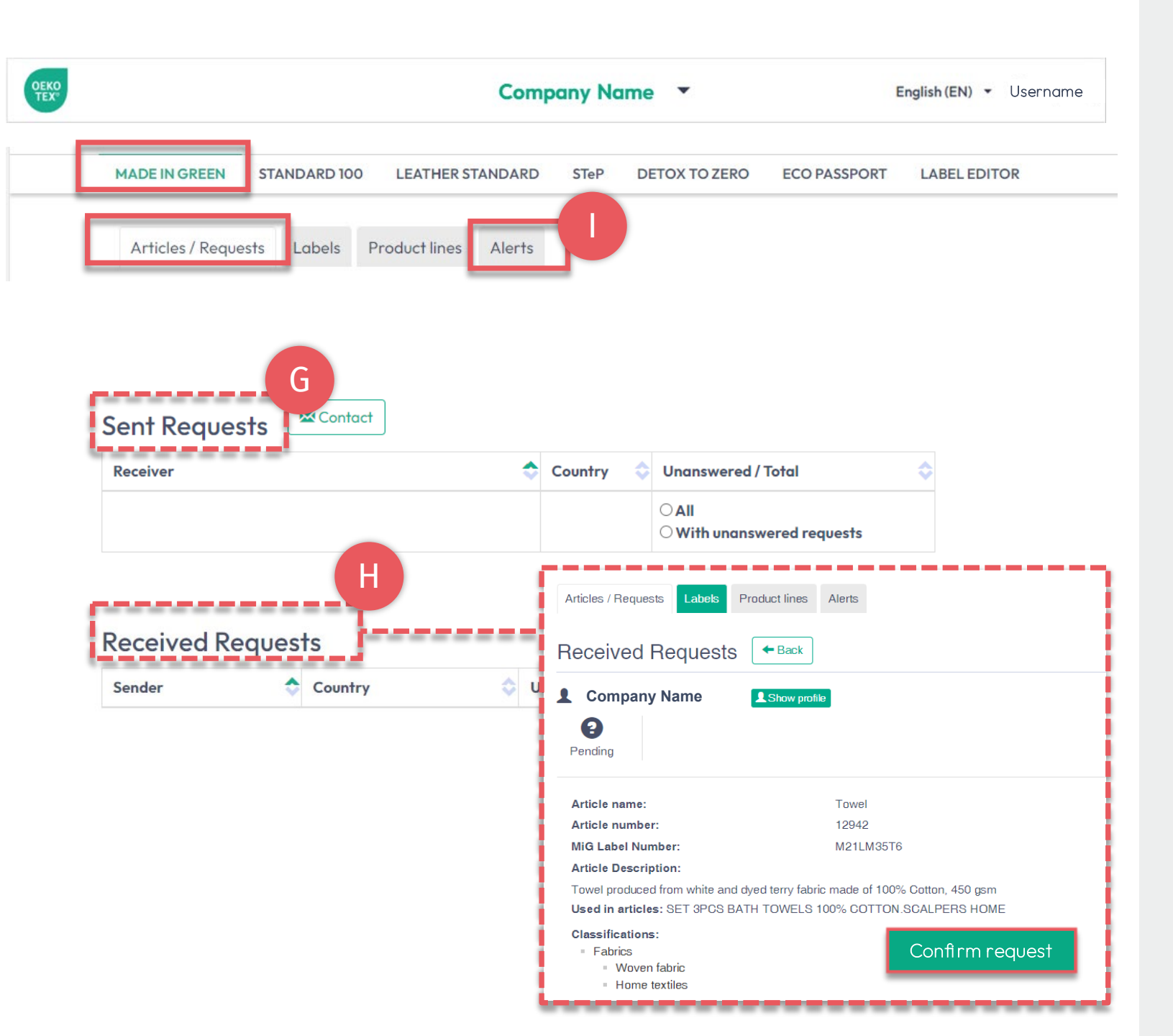

# 9.1 Gestão MADE IN GREEN

Na guia 'Article/Requests' (Artigo/Solicitações)

- G. Revisar solicitações de componentes enviadas e recebidas
- H. Confirmar solicitações pendentes recebidas de clientes via 'Confirm request' (Confirmar solicitações)

#### Na guia 'Alerts' (Alertas)

 Visualizar vencimentos de componentes de fornecedores diretos e indiretos, incluindo os certificados envolvidos na cadeia de suprimentos do selo

#### (Ver manuais técnicos MADE IN GREEN)

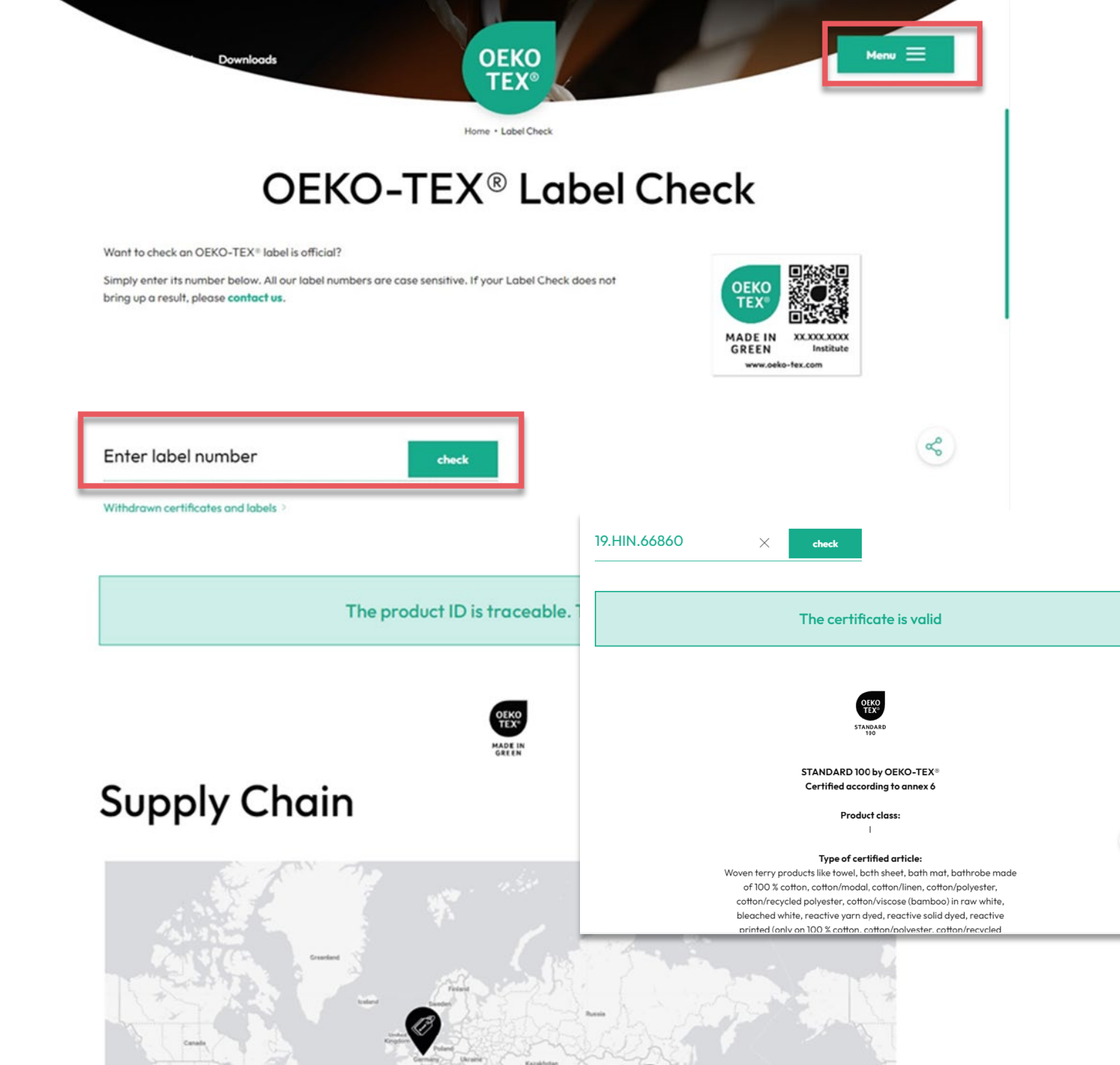

### 10. OEKO-TEX® Verificação de rótulos

Acesse 'Label Check' (Verificação de rótulos) em <u>oeko-tex.com</u>

- → Rastreie um rótulo OEKO-TEX® MADE IN GREEN, veja as informações do artigo e a cadeia de abastecimento no mapa
- → Validar certificados OEKO-TEX®

(Ver guia Verificação de etiquetas)

જ

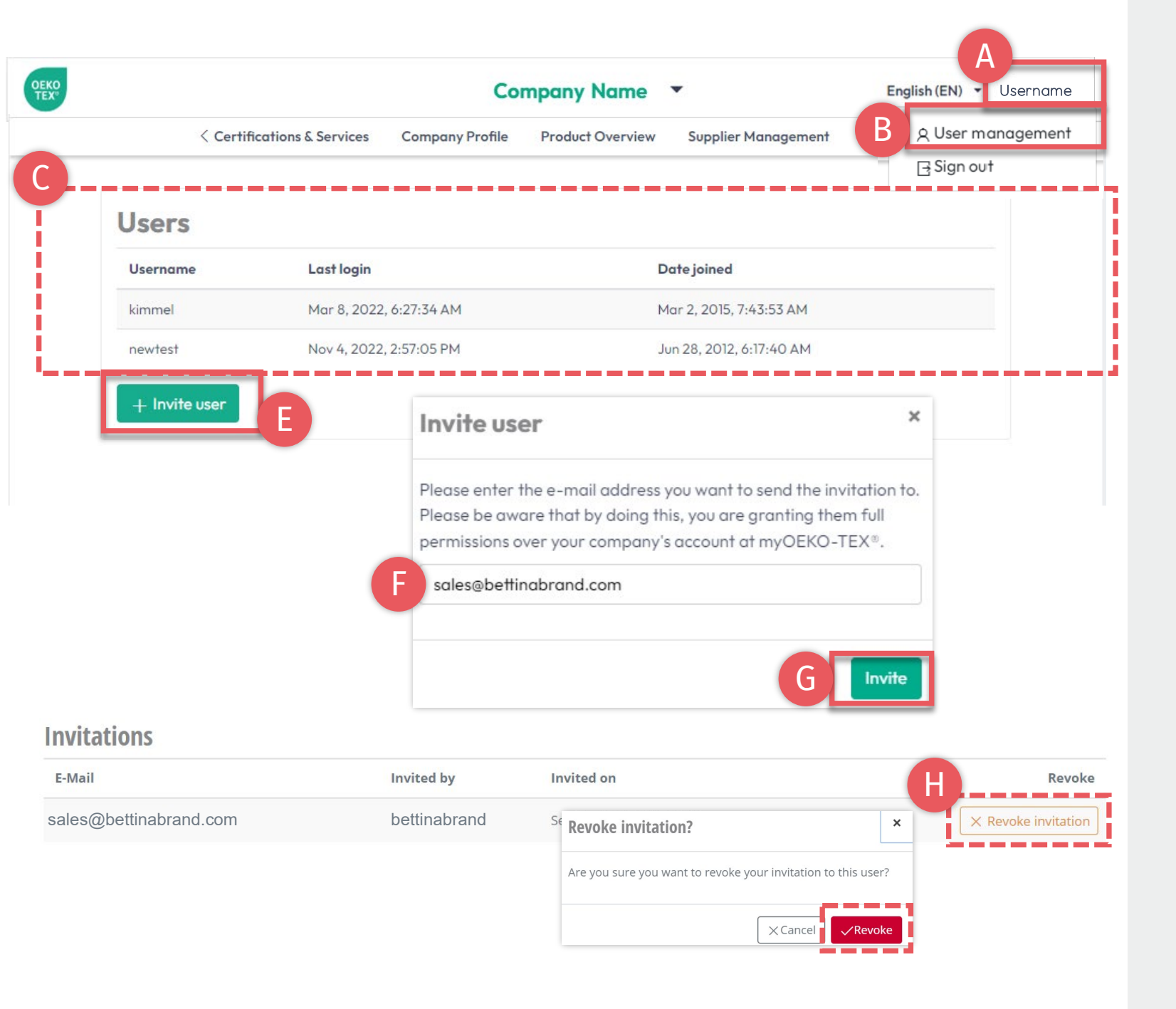

### 11. Gestão de usuários

- A. Clique no seu nome de usuário no canto superior direito
- B. Clique 'User management' (Gerenciamento de usuários)
- C. Ver lista de usuários ativos
- D. Adicione um novo usuário à conta myOEKO-TEX® da empresa
  - E. Clique 'Invite user' (Convidar usuário)
  - F. Insira o endereço de e-mail
  - G. Clique 'Invite' (Convidar)
- H. Os convites não confirmados podem ser revogados, se necessário

#### myOEKO-TEX® Invitation

You have been invited by b.turner@bettinabrand.com to join the company Bettina Brand AG at myOEKO-TEX®. Please follow the link below to accept the invitation.

Please follow the link below to accept the invitation.

#### Accept invitation

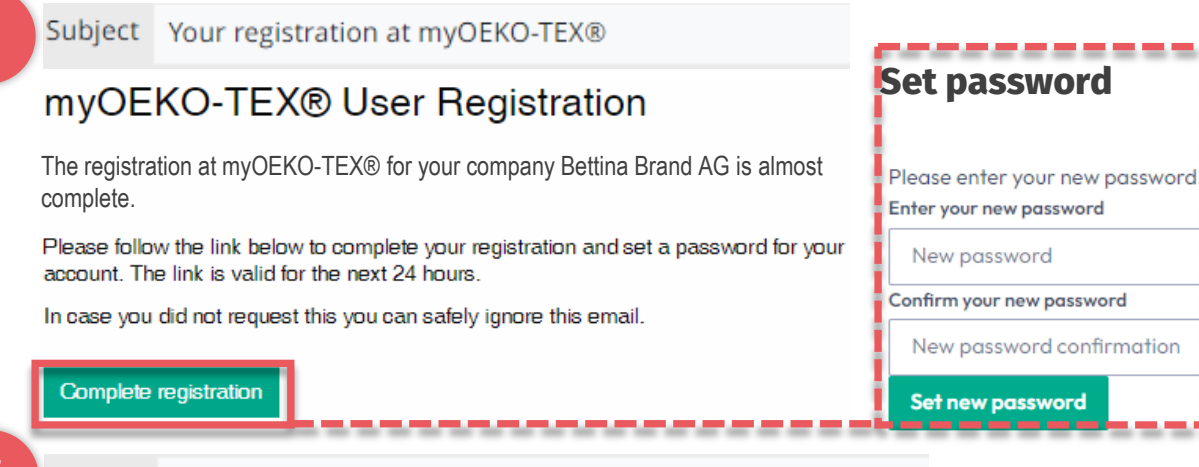

Subject Thank you for your registration at myOEKO-TEX®

#### myOEKO-TEX® User Registration

Thank you for your registration at myOEKO-TEX® for your company Bettina Brand AG!

From now on, you can always log in on the login page using the password you just set.

### 11.1 Registro de usuário

- A. O novo usuário recebe o e-mail 1 de info@oeko-tex.com
- B. Clique 'Accept invitation' (Aceitar convite)
- C. Receba o e-mail 2 de confirmação
- D. Clique 'Complete registration' (conclua o registro) dentro de 24 horas
  - Digite a nova senha
  - Clique 'Set new password' (Definir nova senha)
- E. Receba o e-mail 3 de confirmação
- F. Faça login na conta da empresa em <u>myOEKO-TEX®</u>

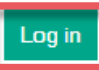

#### Hohenstein.US/OEKO-TEX